# Witold Wrotek 08 TABLICE INFORMATYCZNE

#### WYMAGANIA MINIMALNE I ZALECANE

Aby zainstalować system Windows Server 2008, komputer powinien spełniać następujące wymagania: Składnik Rodza Taktowany zegarem o częstotliwości minimum 1 GHz. Zalecany — 2 GHz. Optymalny — 3 GHz lub więcej Procesor Dla wersji Windows Server 2008 dedykowanej dla systemów Itanium zalecany jest Intel Itanium 2 Minimum — 512 MB. Zalecana — 1 GB. Optymalna — 1 GB lub 2 GB przy pełnej instalacji Instalacja Server Core — 1 GB lub więcej Pamięć RAM Maksymalny rozmiar pamięci dla wersji 32-bitowej: 4 GB (Standard) lub 64 GB (*Enterprise* i *Datacenter*) Maksymalny rozmiar pamięci dla wersji 64-bitowej: 32 GB (*Standard*) lub 2 TB (*Enterprise*, *Datacenter* i systemy oparte na procesorze I*tanium*) Minimum — 8 GB. Zalecana — 40 GB (instalacja pełna) lub 10 GB (instalacja Server Core) Optymalna — 80 GB (instalacja pełna) lub 40 GB (instalacja Server Core) Dysk twardy Czytnik płyt DVD-ROM Karta grafiki i monitor Minimim SVGA (800×600) Klawiatura Urzadzenie wskazujace Mysz Microsoft lub zgodne urządzenie wskazujące

#### **INSTALACJA WINDOWS SERVER 2008**

- 1. Uruchom komputer z płyty instalacyjnej Windows Server 2008.
- Z listy Language to install wybierz język instalacji.
   Z listy Time and currency format wybierz strefę
- czasówą i format waluty.
- A. Z listy *Keyborad or input method* wybierz układ klawiatury.
  5. Kliknij przycisk *Next*.
- W kolejnym oknie kliknij przycisk *Install now.* Wprowadź klucz instalacyjny.

- Kliknij przycisk Next.
   Wybierz wersję systemu, która zostanie zainstalowana (Windows Server 2008 Enterprise (Full Installation)). 10. Kliknij przycisk Next.
- 11. Zapoznaj sie z warunkami licencij
- UWAGA

| Ustawienie    | Konfiguracia standardowa                                          |
|---------------|-------------------------------------------------------------------|
|               |                                                                   |
| Ustawienia do | myślne instalatora Windows Server 2008                            |
|               | nnst atora jest paste i portinio zostac jak najszybelej zinenonei |

| Członkostwo domeny   | Komputer standardowo nie jest dołączony do żadnej domeny, lecz do grupy roboczej o nazwie<br>WORKGROUP |
|----------------------|----------------------------------------------------------------------------------------------------|
| Hasło administratora | Puste                                                                                                  |
| Nazwa komputera      | Losowo wybrana przez instalatora                                                                       |
| Połączenia sieciowe  | Adres IP standardowo przydzielany przez serwer DHCP                                                    |
| Windows Firewall     | Funkcja standardowo wyłączona                                                                          |
| Windows Update       | Funkcja standardowo wyłączona                                                                          |
| Zainstalowane role   | Standardowo tylko serwer plików                                                                        |

#### Zadania do wykonania po instalacii serwera

| Zadanie                                                                                                    | Opis                                                                                                    |
|----------------------------------------------------------------------------------------------------|----------------------------------------------------------------------------------------------------|
| Zmień hasło Administratora<br>(ang. Administrator Password)                                                       | Domyślnie hasło to jest puste. Zmień je. Zalecana jest również zmiana nazwy konta                                                                                                    |
| Ustaw strefę czasową serwera                                                                                      | Wprowadź ustawienia strefy czasowej (ang. Set Time Zone Sets), zgo-<br>dne z aktualną lokalizacją serwera                                                                                                    |
| Skonfiguruj ustawienia sieciowe<br>(ang. Networking)                                                              | Otwórz Control Panel, a następnie aplet Network Connections.<br>Skonfiguruj interfejsy sieciowe, które są zainstalowane w systemie                                                                                                    |
| Wpisz nazwę komputera<br>(ang. Computer Name) i domeny (ang. Domain)                                              | Pomysłowa nazwa komputera pozwoli na łatwe odszukanie go w sieci.<br>Jeżeli komputer należy do domeny, nazwa ta musi być wprowadzona                                                                                                    |
| Skonfiguruj automatyczne aktualizowanie<br>(ang. Automatic Updating) i raportowanie błędów<br>(ang. Feedback)     | Aktualizowanie systemu oraz wysyłanie informacji o blędach powin-<br>no być zgodne z zasadami bezpieczeństwa teleinformatycznego,<br>przyjętego w firmie. Skonfiguruj Windows Update, Windows Error<br>Reporting oraz Customer Experience Improvement Program<br>(CEIP), tak aby nowy serwer aktualizował oprogramowanie iden-<br>tycznie jak pozostałe, zaś wysyłanie informacji nie stanowiło wyłomu<br>w polityce bezpieczeństwa |
| Skonfiguruj ściąganie<br>(ang. <i>Download</i> )<br>i instalowanie aktualizacji<br>(ang. <i>Install Updates</i> ) | Jeżeli nie posługujesz się narzędziem do zarządzania aktualizacjami,<br>włącz ściąganie i instalowanie aktualizacji. Będzie to mniejszym złem<br>niż podłączenie do sieci serwera pozbawionego krytycznych popra-<br>wek. Ręcznie ustaw sposób aktualizacji, aby uniknąć automatycznego<br>restartu serwera                                                                                                    |
| Dodaj role<br>(ang. <i>Role</i> )                                                                                 | Dodaj role do serwera, np.: Dynamic Host Configuration Protocol<br>(DHCP), DNS, Internet Information Services (IIS)                                                                                                    |
| Dodaj właściwości<br>(ang. <i>Features</i> )                                                                      | Nowy interfejs zastąpił aplet Add/Remove Windows Components<br>z panelu Add/Remove Programs Control Panel. Pozwala on na do-<br>dawanie opcjonalnych składników systemu                                                                                                    |
| Włącz zdany dostęp do pulpitu<br>(ang. <i>Remote Desktop</i> )                                                    | Skonfiguruj zdalny dostęp do pulpitu                                                                                                    |
| Skonfiguruj zaporę sieciową<br>(ang. <i>Windows Firewall</i> )                                                    | Włącz zaporę sieciową. Ustaw opcje pracy                                                                                                    |

#### **INSTALACJA SERVER CORE**

• Active Directory Domain Services,

Server Core jest wersją systemu Windows Server, pozbawioną większej części bibliotek systemowych, głównie odpowiedzial-nych za GUI. Może ona pełnić funkcje:

• File Services,

- Active Directory Lightweight Directory Services Print Server
  - Streaming Media Services,
    IIS7.0.

(ADLDS). DHCP Server, DNS Server.

- Zaznacz opcję I Accept the License Terms.
   Kliknij przycisk Next. Wybierz typ instalacji: Custom (Advanced) — in: czysta, lub Upgrdde — jeżeli uaktualniasz działaja system Windows Server. 15. Kliknij przycisk Next. 16. Zaznacz partycję, na której ma zostać zainstalowar system.
- 17. Kliknij przycisk Next.
- 18. Instalacja została rozpoczęta. Nie wymaga ona ing użytkownika. Po zakończeniu instalacji system bęć tyle razy zamykał się i ładował, aż zainstaluje i skor je wszystkie składniki.
- 19. Gdy załadowany zostanie ekran Initial Configura Tasks, system zaloguje się na konto Administrat

- Aby zainstalować Server Core:
- 1. Uruchom komputer z płyty instalacyjnej Windows Server 2008
- Z listy Language to install wybierz język instalacji. 2. Z listy Time and currency format wybierz strefę 3.
- czasowa i format waluty. Z listy Keyborad or input method wybierz układ Δ
- klawiatury. Kliknij przycisk Next. 5
- W kolejnym oknie kliknij przycisk *Install now.* Wprowadź klucz instalacyjny. 6.
- 8. Kliknij przycisk Next. 9.
- Wybierz wersję systemu, która zostanie zainsta-lowana (Windows Server 2008 Enterprise (Core Installation)). 10. Kliknij przycisk Next.
- Tapoznaj się z warunkami licencji.
   Zaznac zopćje *i Accept the License Terms*.
   Kliknij przycisk *Next*.
   Wybierz instalację czystą *Custom (Advanced)*.
- UWAGA

### u dostępny jest tylko wiersz poleceń. Administrowanie zdalne jest domyślnie zablokowane

| Zadanie                                                            | Opis                                                                                                    |
|--------------------------------------------------------------------|----------------------------------------------------------------------------------------------------|
| Zmień hasło Administratora                                         | Po pierwszym załogowaniu zostaniesz poproszony o zmianę hasła do konta administrato<br>Masz na nią dwa dni<br>Aby zmienić hasło:<br>• naciśnij klawisze Ctrl+Alt+Del i wybierz polecenie Change a Password lub<br>• wpisz w linii poleceń Net user Administrator password, wpisując<br>zamiast password cjąg znaków, którego chcesz używać<br>UWAGA                                                                                                    |
|                                                                    | Pierwsza metoda (graficzna) wymaga wpisania starego hasła i dwukrotnego wpisani<br>nowego hasła. Druga metoda (tekstowa) nie wymaga potwierdzania nowego hasła.<br>Zmiana zaczyna obowiązywać zaraz po jej wprowadzeniu                                                                                                    |
| Skonfiguruj interfejsy sieciowe                                    | Domyšlnie nowa instalacja Server Core uzyskuje adres (P za pošrednictvem DHCP, Jeż<br>checsz przypiska śrewrewowi adres statyczny, możesz to zrobić, korzystają c z polecen<br>Netsh. Operacja ta jest wykonywana w kilku krokach. Pierwszym etapem jest zgromadzer<br>informacji o wszystkich adapterach sieciowych. Jest to istotne, ponieważ wiele serwerc<br>ma wiecej niż jedni interfisje sieciowy. Podczas konfigurowania adresu IP okresi, który inti<br>fejs ma zostać zmodyfikowany. Aby wyświetlić listę interfisjów sieciowych, wpisz polecen<br>Netsh interface i pró s show interfaces |
|                                                                    | Pierwsza kolumna zawiera parametr ${\tt Idx}$ — unikatowy numer przydzielony przez system w ce identyfikacji interfejsu sieciowego. Zapisz numer tego interfejsu, który chcesz modyfikow                                                                                                    |
| Aktywuj serwer                                                     | Jeżeli serwer ma działać dłużej niż 14 dni, musisz go aktywować. W przeciwnym razie po :<br>kończeniu okresu testowego przestanie pracować<br>Windows Software License Management Tool znajduje się w pliku słmgr.vbs, wgrany<br>do foldera %WINDIR%, w katalogu system32. Wpisz polecenie:<br>Słmgr.vbs – ato                                                                                                    |
| Zmień nazwę serwera<br>i podłącz się do domeny<br>(opcjonalnie)    | W trakcie instalacji Windows Server 2008 nie ma możliwości podania nazwy serwe<br>Uzyskuje on nazwę wygenerowaną przez komputer. Jest ona losowa, nie intuicyjna, i pra<br>tycznie bezużyteczna w większości środowisk. Warto zmienić nazwę na taką, która pozw<br>na identyfikację serwera<br>W dokumentacji Microsoftu zaleca się użycie polecenia netdom. Konieczne jest jedr<br>wcześniejsze podłączenie komputera przed podłączeniem go do domeny i bez użycia dodatkow<br>go oprogramowania, skorzysta j z Windows Management Interface (WMI)                                                  |
| Skonfiguruj<br>Automatic Updates                                   | Automatyczna aktualizacja systemu nie wymaga korzystania z Eksploratora Windo<br>ani Internet Explorera — wystarczy skrypt scrzegedit.wsf, znajdujący się w katalo<br>%WINDIR%(System32. Aby włączyć automatyczne aktualizacje, wpisz polecenie:<br>Cscript Scregedit.wsf /AU 4<br>Aby wyłączyć automatyczne aktualizacje, wpisz polecenie:<br>Cscript Scregedit.wsf /AU 1<br>Po zajnatłowaniu Server Core nie ma GUL który umożliwia sprawdzenie, czy aktualiza                                                                                                    |
|                                                                    | została zainstalowana                                                                                                    |
| Włącz administrację zdalną<br>(ang. <i>Remote Administration</i> ) | Włącz administrację zdalną tylko wtedy, jeżeli będziesz z niej korzystał. Możesz zarada<br>zdalnie instałacją Server Core, korzystając z przystawki Computer Management MM<br>Dostęp do Terminal Services w trybie Remote Administration jest zablokowany domy<br>nie. Aby włączyć administrację zdalną, wpisz polecenie:<br>Scregedit L. wsf / AR 0                                                                                                    |
|                                                                    | W tym przypadku zero oznacza włączenie Terminal Services w trybie Remote Adr<br>nistration. Jedynka oznacza wyłączenie                                                                                                    |
|                                                                    | UWAGA<br>Windows Firewall domyślnie zezwała na komunikację przez interfejsy we wszystkich<br>profilach. Po odblokowaniu Terminal Services w trybie Remote Administration<br>nie powinieneś zdalnie zarządzać serwerem, używając Remote Desktop Protocol<br>(RDP), Lepszym rozwiązaniem jest otworzenie portu Terminal Services w serwerze.<br>Możesz to zrobić, dodając regulę zapory sieciowej dla wszystkich przychodzących<br>połaczeń TCP do portu 3389. Aby to zrobić, wpisz połecenie:                                                                                                    |
|                                                                    | Netsh advfirewall firewall add rule name="TS Admin"<br>>protocol=TCP<br>dispinal localpost=2200 option=01000                                                                                                    |
| Skonfigurui Windows Firewall                                       | Windows Firewall jest programowym, dwykierunkowym filtrem ruchu sieciowego, Reg                                                                                                    |
|                                                                    | które można w nim zdefiniować, zależą od tego, czy serwer znajduje się w sieci bezpośred<br>podłączonej do internetu itp.<br>Zaporę sieciową można konfigurować z linii poleceń poleceniem <i>Netsh</i> (opcja dla zaaw<br>sowanych) lub używając <i>Advanced Security MMC</i> snap-in z serwera z zainstalowan                                                                                                    |
|                                                                    | Windows Server 2008. Zanim będziesz mogł zdalnie zarządzać instalacją Server Core, mu:<br>odblokować zdalne zarządzanie<br>Aby wyświetlić wszystkie właściwości we wszystkich profilach, wpisz polecenie:<br>Netsh advfirewall show allprofiles                                                                                                    |
|                                                                    | Aby włączyć profil domenowy, wpisz polecenie:<br>Netsh advfirewall set domainprofile state on                                                                                                    |
|                                                                    | Aby odblokować ruch przychodzący <i>ICP</i> do portu <i>80</i> , wpisz polecenie:<br>Netsh advfirewall inbound add name="Port80 Allow"<br>>protocol=TCP<br>localport=80 action=allow                                                                                                    |
|                                                                    | Aby zezwolić na uruchamianie aplikacji <i>myapp.exe</i> , zapisanej w katalogu <i>myapp</i> , utwor<br>nym na partycji <i>C</i> , wpisz polecenie:                                                                                                    |
|                                                                    |                                                                                                    |

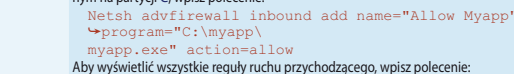

- Netsh advfirewall inbound show name=all verbose Aby uzyskać więcej informacji na temat polecenia *netsch*, wpisz w linii poleceń:

- 15. Kliknij przycisk Next Zaznacz partycję, na której ma zostać zainstalowany system.
- 17. Kliknii przycisk Next.
- Instalacja została rozpoczęta. Nie wymaga ona ingerencji użytkownika.
- Po zakończeniu instalacji zostaniesz poproszony o naciśnięcie klawiszy Ctrl+Alt+Del w celu zalogowania. Spełnij prośbę.
   Kliknij przycisk Other User.
   Jako nazwa użytkownika wpisz Administrator.
- - Pole hasła zostaw puste.
     Naciśnij klawisz Enter.
  - Pojenwawski Zhref.
     Pojenwawski Zhref.
     Pojenwawski Zhref.
     Pojenwawski Zhref.
     Pole bieżącego hasła pozostaw puste.
     Nowe hasło wpisz w polu *New Password*.
     Powtórz hasło w polu *Confirm Password*.
     Kliknij przycisk *OK*.

## Dalsza część książki dostępna w wersji pełnej.

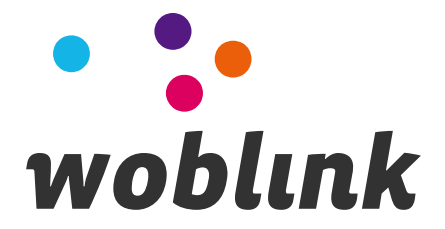